## Temat: Przeglądanie stron Internetowych

## Obecnie Internet stał się codziennością – jest prawie tak powszechny jak telewizja. Czym on jednak jest?

Internet to ogólnoświatowa sieć połączonych ze sobą komputerów. Łączą się one za pomocą linii telefonicznych (już coraz rzadziej), światłowodów, łączy bezprzewodowych lub łączy satelitarnych.

## Pojęcia

 grupa komputerów lub innych urządzeń połączonych ze sobą w celu wymiany danych lub współużytkowania różnych zasobów.

## Co nam daje internet:

- O Dostęp do informacji
- Rozrywkę: gry, filmy, muzykę

jeżeli coś Cię zaniepokoi.

- Szybkie przesyłanie i odbieranie wiadomości O Zdobywanie i poszerzenie wiadomości
- O Różne usługi: telewizja, zakupy • Możliwość porozumiewania się ludzi

Aby przeglądać dowolną stronę w internecie, trzeba:

posiadać komputer z dostępem do Internetu,

Ważne: Musisz wiedzieć, że nikt Internetem nie zarządza z jednego miejsca,

każdy element działa samodzielnie. Każdy może pisać, jeśli ma taką

potrzebę i ochotę, dlatego podchodź krytycznie do tego, co znajdziesz

w sieci. Nie zawsze są to informacje wiarygodne, nie wszystkie strony są

godne odwiedzenia. Unikaj takich stron, zgłoś nauczycielowi (opiekunowi),

• mieć zainstalowany program umożliwiający przeglądanie stron (czyli otwieranie plików będących stronami).

ludzie, którzy je obsługują, oraz swoboda wymiany informacji i wiedzy.

## Pamietaj!

Uważaj, z kim się kontaktujesz przez internet. Nie zawsze Twój rozmówca jest osobą, za którą się podaje. Nie zdradzaj nieznajomym swojego adresu e-mail ani tym bardziej adresu zamieszkania czy numeru telefonu! Żeby dowiedzieć się więcej na ten temat, odwiedź strony internetowe www.dzieckowsieci.fdn.pl i www.saferinternet.pl.

## Przeglądarki Internetowe:

Do najbardziej znanych przeglądarek Internetowych należy 😻 Mozilla Firefox . Inne przeglądarki, które mogą być zainstalowane w szkolnej pracowni, to 👰 Internet Explorer 🦃 Google Chrome, Opera 🚯, Microsoft Edge ڪ

## Zadanie 1

Uruchom przeglądarkę Internetową – Google Chrome dowolnym sposobem

Poruszanie się po stronach Internetowych odbywa się poprzez odnośniki (najczęściej są wyróżnione kolorem i podkreśleniem), inaczej zwane też linkami lub hiperłączami. Po najechaniu na nie myszą wskaźnik zmienia się w symbol 🖑 łapki co oznacza, że po kliknięciu zostaniemy przeniesieni do innej strony lub podstrony.

## Ciekawostka

Dnia 20 grudnia 1991 roku Polska została dołączona do ogólnoświatowej sieci komputerowej - internetu.

## Pojęcia

## Przeglądarka internetowa

to program służący do przeglądania zasobów internetu.

## Zadanie 2

Zapoznaj się z zawartością strony www.kolorowankionline.net. Aby zrealizować ćwiczenie, wykonaj poniższe czynności.

1. W polu adresu uruchomionej przeglądarki Internetowej wpisz www.otopjunior.org.pl i naciśnij Enter

https://www.kolorowankionline.net

- 2. Po uruchomieniu strony zapoznaj się z jej zawartością
- 3. Odszukaj kategorię Potworki, a następnie łącze z wybraną kolorowanką. Zapoznaj się z zawartością uruchomionej podstrony. Pokoloruj wybrany rysunek.
- 4. Zapisz swoją pracę na swoim dysku W:\ klasa4\Rysunki pod nazwą potworne potworki

Adres Internetowy to miejsce, gdzie "mieszka strona". Dzięki niemu komputer wie, z jakim komputerem ma się połączyć przez sieć. aby wyświetlić stronę. Jej twórca zwykle wybiera dla niej nazwę, która ma związek z zawartością – dzięki temu łatwiej daną stronę znaleźć. domena

# www.spwolborz.edu.pl

Nazwa usługi internetowej. WWW to Word Wide Web (ford fajd feb), czyli światowa sieć komputerowa

Nazwa strony często opisuje jej

Kod kraju (pl - Polska) Elementy określające właściciela strony i lokalizację serwera nazywa się domenami. Można je podzielić na:

- narodowe: .pl, .de, .fr, eu, uk.
- funkcjonalne: .com.pl, .info.pl, .net.pl, .edu.pl .gov.pl, .org.pl, tv.pl, fm.pl
- regionalne: .waw.pl, krakow.pl, .bydgoszcz.pl
- globalne: .com, .net, .org

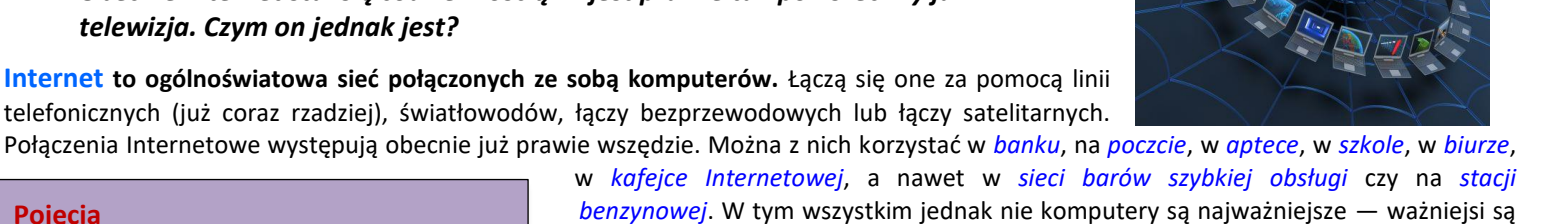

## NAJWAŻNIEJSZE ELEMENTY OKNA PROGRAMI Internet Explorer

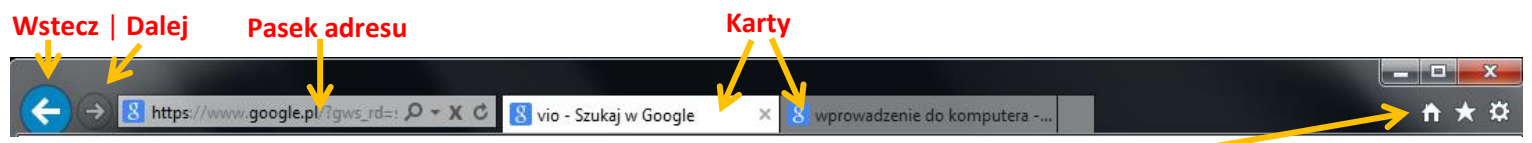

## Dodatkowe Narzędzia: Strona główna | Ulubione | Narzędzia

## Zadanie 3

W polu adresu przeglądarki wpisz podany niżej adres strony. Obejrzyj zawartość i krótko opisz w zeszycie, jakie informacje można tam znaleźć. Strona: <u>http://garygra.pl</u>

Często potrzebujemy informacji na konkretny temat. przydać się może do tego strona http://pl.wikipedia.org. Adres tej strony niestety często ulega zmianie. Dlatego spytaj się nauczyciela czy jest aktualny.

## Zadanie 4

- Uruchom stronę Internetową o adresie http://pl.wikipedia.org i zapoznaj się z jej wyglądem.
- Napisz krótko w zeszycie jaki jest cel i zadanie tej strony www.

## Pamiętaj!

Wikipedia jest encyklopedią pisaną przez użytkowników, może zawierać błędy, dlatego należy do jej zawartości podchodzić ostrożnie. Warto sprawdzić informacje w innym źródle

## Zadanie 5

0

- Uruchom program **OpenOffice Writer**.
  - Uruchom przeglądarkę Internetową Mozilla FireFox. W polu adresu wpisz www.visitwroclaw.eu/wroclawskie-krasnale
  - Korzystając z informacji zamieszczonych na stronie, dowiedz się: *ile krasnali jest we Wrocławiu* i wpisz do dokumentu
    OpenOffice Writer.
  - Wstaw akapit (ENTER)
  - Skopiuj i wklej do dokumentu nazwy legend o powstaniu krasnali
  - Odszukaj informację na temat jednego z krasnali: Papa Krasnal. Wpisz ją w kolejnym akapicie dokumentu tekstowego
  - Nadaj tytuł dokumentowi (góra kartki) i zapisz plik w katalogu Internet (dysk W:\Klasa4) pod nazwą krasnale

#### Zadanie 6

- Uruchom aplikację Microsoft Word. Przepisz zdanie: Na stronie http://europa.eu znajdują się ...... do podstron w językach krajów Unii Europejskiej.
  - Wymień najważniejsze informacje o UE, jakie można znaleźć na stronie po wybraniu opcji pl.
- Plik zapisz pod własną nazwą w katalogu Internet (dysk W:\Klasa4\Internet)
- wybierz kącik dla dzieci i zagraj w grę pod tytułem: Zapamiętaj

#### Zadanie 7 (4639)

Wykonaj ćwiczenie **D** z płyty **klasa 4\_1** katalog 5. Bezbłędnie przepisz proponowane przez program wyrazy. Zmień się z kolegą/koleżanka po 7 wyrazach

#### Zadanie 8

Wykonaj ćwiczenie C z płyty klasa 4\_1 katalog 5. Wybierz te elementy, które po złożeniu dadzą prawidłowy adres Internetowy.

## Praca domowa

Wykonaj w zeszycie notatkę:

- 1. Dokończ zdanie. Internet to:.....
- 2. Dokończ zdanie. Przeglądarka Internetowa to:.....
- 3. W przeglądarce internetowej wpisz adres: http://www.saferinternet.pl, a tam odszukaj "*Owce w sieci*". Jakiej tematyki dotyczą? Musisz troszkę pogłówkować. Gdzie ktoś umieściłby materiały dla dzieci i młodzieży?
- 4. \*\*\*Co oznaczają słowa: *Pierońsko Pieronuje, brele na kicholu* oraz *pirze szkubie*? - Wybierz jedną z wymienionych gwarowych fraz i wyjaśnij co oznacza

## Celujemy:

Samodzielnie lub w grupie max 2 osobowej przygotuj planszę o formacie A3 na temat: **Zasady bezpiecznej** pracy z komputerem. Tekst Zilustrujcie własnymi rysunkami.

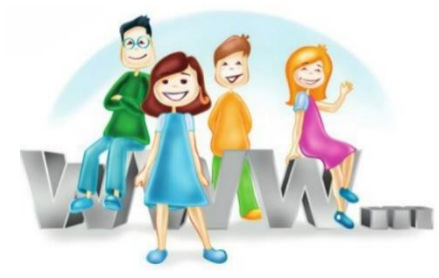